## Anleitung zum Hochladen von Materialien auf die Materialaustauschbörse

1. Geh auf die MUED-Homepage und klicke **Unterrichtsmaterial** an. Um Material in der Austauschbörse anzuschauen oder hochzuladen, musst du angemeldet sein.

| E D Mat                                                                                                    | Einheiten-Dat                                                                  | Nutzer<br>Passwort<br>anmelden                          |                                                                  |                               |     |
|----------------------------------------------------------------------------------------------------|--------------------------------------------------------------------------------|---------------------------------------------------------|------------------------------------------------------------------|-------------------------------|-----|
| Startseite Kontakt                                                                                                    | Shop Der Mathek                                                                | coffer Unterri                                          | ichtsmaterial                                                    | Diskussionsforum              |     |
| Die Material-Datenba<br>Es sind insgesamt 1178 Unterr<br>Registrierte Mitglieder haben Z<br>Unterrichtseinheiten suchen | <b>nk</b><br>ichtseinheiten verfügbar.<br>ugriff auf die Unterrichtseinheiten. | Die Material<br>Es sind insgesamt<br>Für registrierte M | -Austauschb<br>101 Materialien v<br>itglieder.                   | <b>Örse</b><br>verfügbar.     |     |
| <ol> <li>Nachdem du dich mit Nu</li> <li>Passwort angemeldet hast rechten Seite das Material</li> </ol>                 | u <b>tzernamen und</b><br>r, erscheint auf der<br>austausch-Fenster.           | Die Materia<br>Es sind insgesam<br>Für registrierte M   | <b>l-Austausch</b><br>t 101 Materialie<br><sup>Mitglieder.</sup> | <b>1börse</b><br>n verfügbar. |     |
| 3 Klicke auf Neues Materi                                                                                               | al hochladen, danach                                                           | Material-Nr.                                            |                                                                  | ÷                             |     |
| rscheint darunter das Eingabefenster. Der                                                                               |                                                                                | Klassenstufe                                            | alle                                                             |                               | >   |
| Autorname ist schon vorge                                                                                               | geben. Pflicht-                                                                | Autor (Nachname)                                        |                                                                  |                               |     |
| eingaben sind mit *) geker                                                                                              | inzeichnet.                                                                    | Inhaltsbereich                                          | alle                                                             |                               | >   |
| engasen sina inte 7,8eker                                                                                               |                                                                                | Zweck                                                   | alle                                                             |                               | ~   |
| 4. Um das Material gut nut                                                                                              | zen zu können, ist eine                                                        | Materialtyp                                             | alle                                                             |                               | -   |
| weitergehende Charakteris                                                                                               | sierung aber sehr                                                              | Lösungen                                                | alle                                                             |                               | ~   |
| hilfreich.                                                                                                    |                                                                                | Prozessbezogene                                         | alle                                                             |                               |     |
| 5 Ganz unten findest du se                                                                                              | chließlich den Bereich                                                         | Kompetenzen                                             | alle                                                             |                               | 1   |
| in dem du die Materialien                                                                                               | hochladen kannst                                                               | Kontext                                                 | alle                                                             |                               |     |
| 6. Schließe mit <b>Speichern</b> a                                                                                      | ab.                                                                            | 3<br>*Neues Material h                                  | nochladen                                                        | finden r                      | ese |
| Material-Austauschbörse - Material ho                                                                                   | chladen                                                                        |                                                         |                                                                  |                               |     |
| Super, dass du unsere Austauschbörse<br>Denke bitte daran: Je genauer du die Char<br>nimm dir also einige Minuten Zeit! | <mark>: bereichern möchtest!</mark><br>akterisierung deines Materials V:       |                                                         |                                                                  |                               |     |
| Autor: Antonius Warmeling                                                                                               |                                                                                |                                                         |                                                                  |                               |     |
| *) Pflichtangaben                                                                                                    |                                                                                |                                                         |                                                                  |                               |     |
| *) mei:                                                                                                    |                                                                                | $\mathbf{N}$                                            |                                                                  |                               |     |
| *) Beschreibung<br>Mit diesem Material können Schülerin                                                                 | nen und Schüler                                                                |                                                         |                                                                  |                               |     |
| *) Weitere Suchbegriffe                                                                                                 |                                                                                | <b>\</b> 6                                              | )                                                                |                               |     |
| *) O Ausgearbeitetes Material<br>O Interessante Idee, jedoch nicht vollstär                                             | ndig ausgearbeitet                                                             | *) Datei:                                               | Ourchsuchen                                                      | Keine Datei ausgewählt.       |     |
|                                                                                                    |                                                                                |                                                         |                                                                  |                               |     |